# Mentag Pekerjaan

Dengan mentag rekuisisi pekerjaan, Anda bisa menjadi pemilik pekerjaan Anda di Recruiter, sehingga Anda dapat dengan mudah melihat dan mengelola posting-posting pekerjaan yang akan diteruskan atau wrapped jobs.

Memasang tag merupakan kunci untuk bekerja secara efisien dengan job wrapping. Setiap pemilik rekuisisi harus menyertakan tag job wrapping pribadi mereka di rekuisisi di ATS atau di situs karier.

Ikuti langkah-langkah berikut untuk mentag pekerjaan.

1. Di dashboard Job Wrapping Anda, klik **Settings** untuk menampilkan **Advanced Options**, di mana Anda dapat mengkustomisasi tag pribadi Anda.

| Q Search to Post    | Tagged Jobs                                                                                                    | 0          |  |  |  |  |
|---------------------|----------------------------------------------------------------------------------------------------|------------|--|--|--|--|
| Utilized slots 1/12 | Add your personal tag to your jobs' descriptions to ensure they're wrapped. Tagged jobs will remain in your slots until they<br>expire on your career website or until you remove your tag. If you add a tag to a new job, please allow 24 hours for the job to<br>be wrapped. Tags take priority over rules and the backfill. |            |  |  |  |  |
| 2 Tagged Jobs 1     | Your personal tag is currently #LI-SP1   Edit                                                                                                    |            |  |  |  |  |
| ③ Posting Rules     | Showing 1–1 of 1 tagged job Search all jobs that match                                                                                                    | h this tag |  |  |  |  |
| A Backfilled Jobs   |                                                                                                    |            |  |  |  |  |
| ⑤ Invalid Jobs      | Software Engineer<br>Posted 1 day ago<br>Seattle, WA<br>Already in your tagged jobs                                                                                                    | :== +      |  |  |  |  |
| Settings            | #LI-SP1                                                                                                    |            |  |  |  |  |

2. Tag default Anda adalah **#LI-[inisial Anda + nomor]**. Nomor diberikan secara otomatis untuk membedakan jika ada pengguna yang memiliki inisial yang sama. Jika Anda ingin mengubah tag default, masukkan tag baru di bidang itu, dan lalu klik **Submit**.

**Catatan:** Pekerjaan yang ditag akan tetap diposting sampai pekerjaan itu kedaluwarsa di situs karier Anda atau jika Anda melepaskan tag. Tag lebih diprioritaskan daripada pekerjaan dengan 'peraturan pemostingan' dan pekerjaan 'backfilled'.

# Advanced Options

#### Show my profile

Jobs posted to your slots will show your profile picture. Job seekers will be able to message you for more information.

#### Collect applications in LinkedIn Recruiter

Jobs posted to your slots will collect applicants in LinkedIn Recruiter. Applicants will not be routed to your external career site.

#### Enable job back-fill

Jobs can automatically post when you have leftover slots. This allows you to utilize as many of your slots as possible.

#### Customize your personal tag for manual job assignment

Jobs posted to your external career site containing #LI-KP2 will automatically be assigned to you. You can change your tag below.

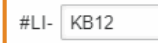

Submit

<u>Close</u>

3. Tambahkan tag Anda di bagian bawah deskripsi pekerjaan kapan pun Anda membuat rekuisisi di ATS yang ingin Anda postingkan ke LinkedIn. Jika slot posting pekerjaan Anda terbatas, kami merekomendasikan untuk hanya menambahkan tag pada peran yang memiliki prioritas tinggi.

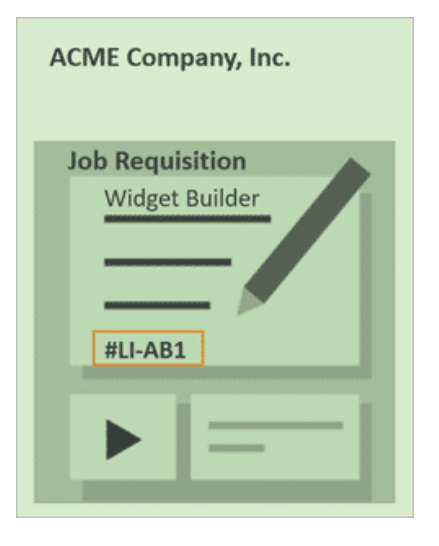

## Tag Do Not Ingest (#LI-DNI) dan Do Not Post (#LI-DNP)

Jika ada pekerjaan yang TIDAK Anda ingin postingkan ke LinkedIn, Anda dapat menambahkan salah satu tag berikut di pekerjaan tersebut:

- #LI-DNI: Untuk mencegah pekerjaan ditampilkan di LinkedIn. (DNI = Do Not Ingest atau jangan diambil)
- #LI-DNP: Untuk mencegah pekerjaan mengisi slot posting pekerjaan, gunakan tag ini atau gunakan fitur 'blokir pekerjaan'. Meskipun pekerjaan yang dipasangi tag DNP tidak akan mengisi slot posting pekerjaan, pekerjaan itu masih akan tetap muncul di pencarian pekerjaan LinkedIn sebagai posting pekerjaan basic. (DNP = Do Not Post atau jangan diposting).

#### Tag Remote Jobs (#LI-Remote)

- Memposting pekerjaan yang diberi tag remote di LinkedIn merupakan cara terbaik untuk menarik perhatian pencari kerja yang secara aktif mencari pekerjaan yang bisa dilakukan dari jarak jauh. Untuk memposting pekerjaan sebagai pekerjaan jarak jauh melalui job wrapping, Anda cukup menambahkan **#LI-Remote** di bagian bawah deskripsi pekerjaan di dalam rekuisisi di ATS Anda. Pekerjaan Anda akan dipostingkan sebagai pekerjaan jarak jauh ketika job wrapping berikutnya memperbarui pekerjaan yang diposting di slot posting pekerjaan Anda.
- Harap diingat wrapped jobs yang ditandai sebagai **Remote** akan tetap memerlukan lokasi kota yang valid sebelum diposting. Lokasi ini perlu dituliskan dalam format [Kota, Negara Bagian, Negara] atau format [Kota, Negara Bagian].

# Manfaat Tambahan dari Mentag Pekerjaan Anda

Mentag pekerjaan di ATS Anda memberikan manfaat tambahan yang membantu Anda menemukan kandidat berbakat dengan lebih efektif. Ketika Anda mentag pekerjaan, Anda menjadi pemilik pekerjaan, yang memungkinkan Anda untuk melihat **Apply starters** dan **Recommended matches**, menampilkan foto profil Anda, dan melihat kinerja posting pekerjaan.

# Menggunakan Apply Starters

Gunakan **Apply starters** sebagai prospek yang menunjukkan minat. Lihat **Apply starters** untuk pekerjaan Anda, yang merupakan kandidat yang sudah mengklik **'Apply'** dan ketika diminta, mereka memilih untuk membagikan profil mereka dengan pemasang posting pekerjaan sebelum mengirimkannya ke ATS Anda. Beberapa dari kandidat ini mungkin belum menyelesaikan lamaran mereka.

| in RECRUIT                                                                              | ER Projects | s Jobs Repor     | ts                         |  |  |  |  |  |
|-----------------------------------------------------------------------------------------|-------------|------------------|----------------------------|--|--|--|--|--|
| Sales Analyst<br>Cacille - 34286 Spangenberg Hesse Cormany e Job posted February 7 2020 |             |                  |                            |  |  |  |  |  |
| Talent pool                                                                             | Pipeline    | Talent Insights  | Project settings           |  |  |  |  |  |
| Recruiter se                                                                            | arch        | 4 Apply starters | Recommended matches • BETA |  |  |  |  |  |
| Clear sear                                                                              | rch         | (                | 4 RESULTS                  |  |  |  |  |  |

#### Melihat Recommended Matches

Lihat **Recommended matches** yang kelihatannya cocok untuk peran Anda berdasarkan pada detail posting pekerjaan Anda dan interaksi dengan kandidat. **Recommended matches** muncul segera setelah Anda memposting pekerjaan.

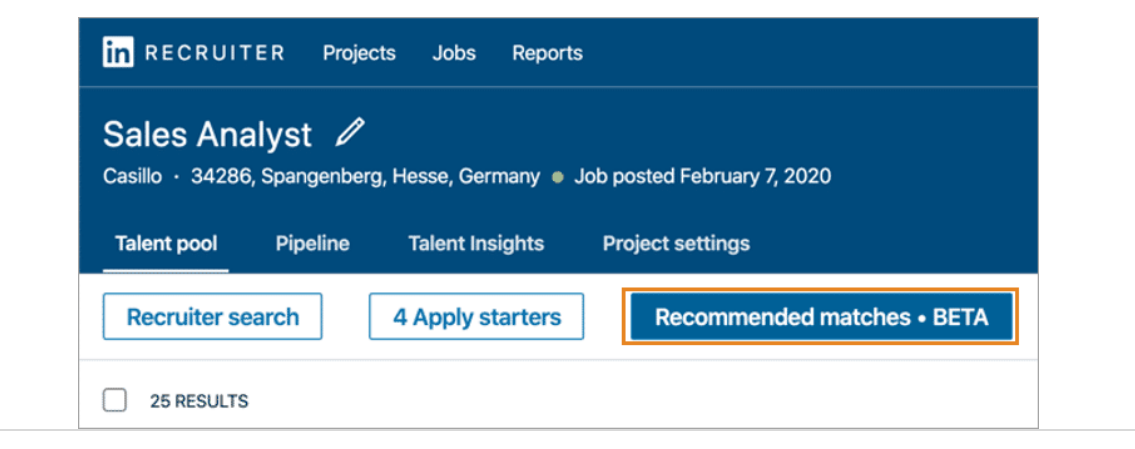

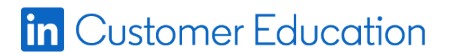

### Melihat Foto Profil Anda

Anda dapat memilih untuk memperlihatkan foto profil Anda kepada pencari kerja di posting pekerjaan untuk umum. Hal ini sudah terbukti meningkatkan kemungkinan bagi mereka yang melihat pekerjaan untuk melamar.

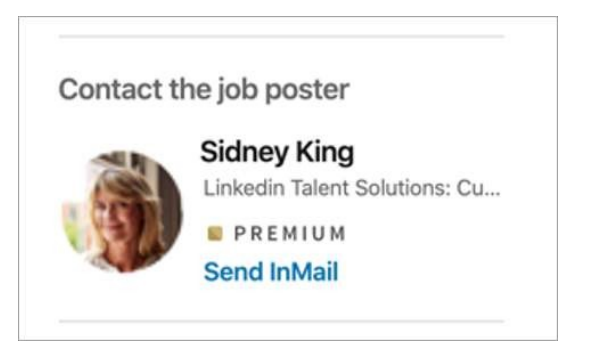

#### Melihat Kinerja Posting Pekerjaan

Buka **Reports > Jobs** dan gulir ke bawah ke **Job traffic details**. Perhatikan berapa banyak pekerjaan tersebut dilihat atau job post views dan berapa banyak pelamar kerja atau job applies, dan perinci data ini berdasarkan tingkat pendidikan pelamar, tingkat senioritas, geografi, dan perusahaan saat ini.

| Job traffic details<br>See details about your job viewers and applicants such as where they work and where they went to school. |                    |                                                                   |       |  |  |  |  |  |
|----------------------------------------------------------------------------------------------------|--------------------|-------------------------------------------------------------------|-------|--|--|--|--|--|
| View by: Geography -                                                                                                    |                    |                                                                   |       |  |  |  |  |  |
| Geography                                                                                                    | View to apply rate | • A: Daily unique member job views • B: Unique member job applies |       |  |  |  |  |  |
| London, United Kingdom                                                                                                    | 31%                | A: 316                                                            | 1,020 |  |  |  |  |  |
| United Kingdom                                                                                                    | 23%                | A: 359<br>B: 84                                                   |       |  |  |  |  |  |

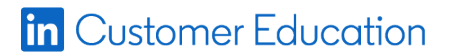